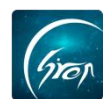

#### 翻转校园"宿舍管理"-辅导员版

翻转校园"宿舍管理"辅导员端:若辅导员同为宿管老师,则不仅可以登记晚归学生,查看晚归记录,还可直接查看自己名下学生的晚归记录。

注:在使用"宿舍管理"功能时,请老师先检查"翻转校园"APP版本是 否是最新版本,以便功能正常使用。

> **\D** 

辅导员点击翻转校园首页的"综合查询"(图片-1)进入图片-2,点击"学 生事务"下的"宿舍管理"跳转至图片-3可进入宿舍管理功能。

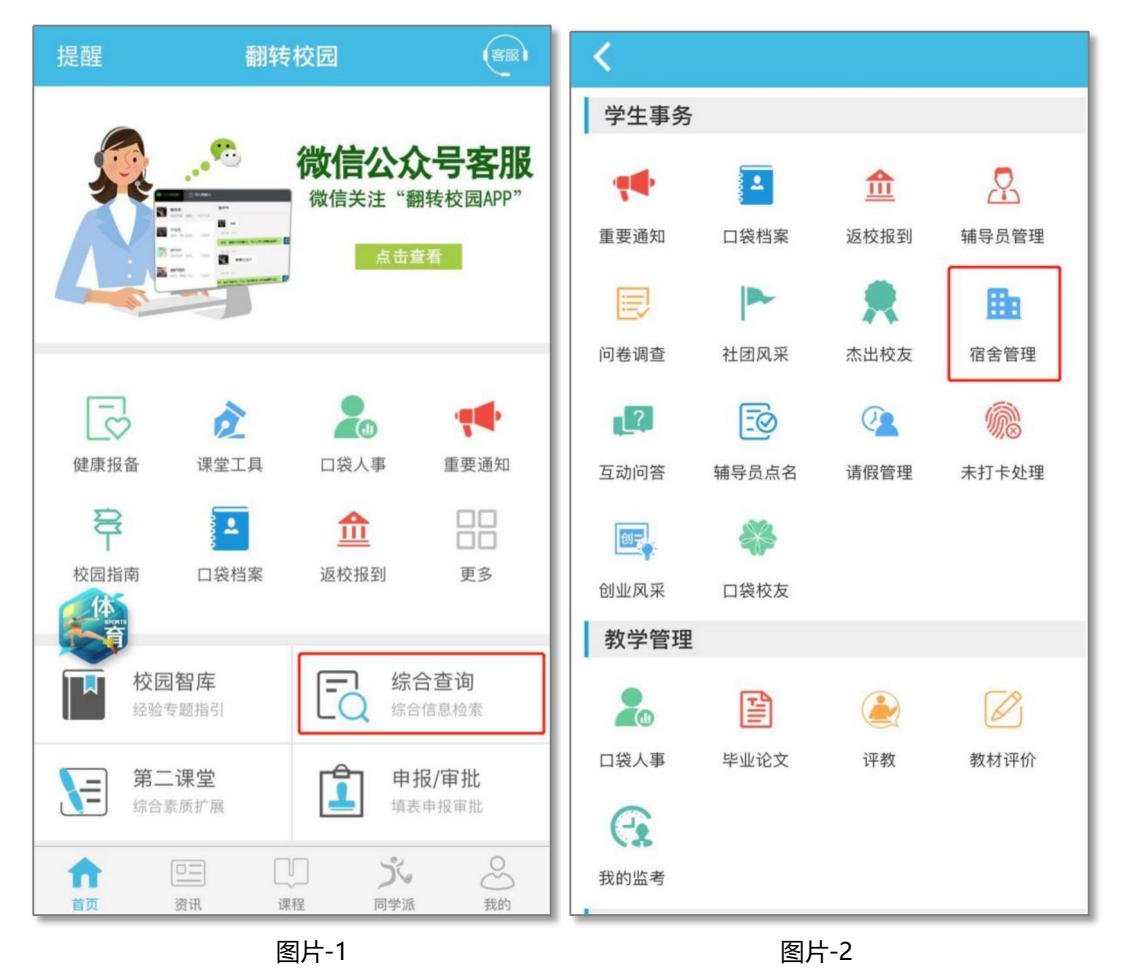

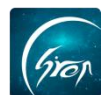

| <  | 宿舍管理     |   |
|----|----------|---|
| 返回 |          |   |
|    |          |   |
|    | 晚归学生登记   | > |
|    |          |   |
|    | 我登记的晚归记录 | > |
|    | 我的学生晚归记录 |   |
|    | 现时于工机归他来 |   |
|    |          |   |
|    |          |   |
|    |          |   |
|    |          |   |
|    |          |   |
|    |          |   |
|    |          |   |

图片-3

### ▶ 功能简介

辅导员版"宿舍管理"有"晚归学生登记"、"我登记的晚归记录"和"我的学生晚归记录"三个功能。

#### 1、"晚归学生登记"

点击"晚归学生登记",老师可在此页面通过输入学生学号,或扫描学生的 电子学生证进行学生身份信息的验证。验证成功后,将学生晚归事由补充完整后 点击"提交"即可提交晚归学生登记。提交完成后老师可直接查看到自己登记的 晚归记录。点击"继续登记",可登记学生的晚归记录。

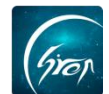

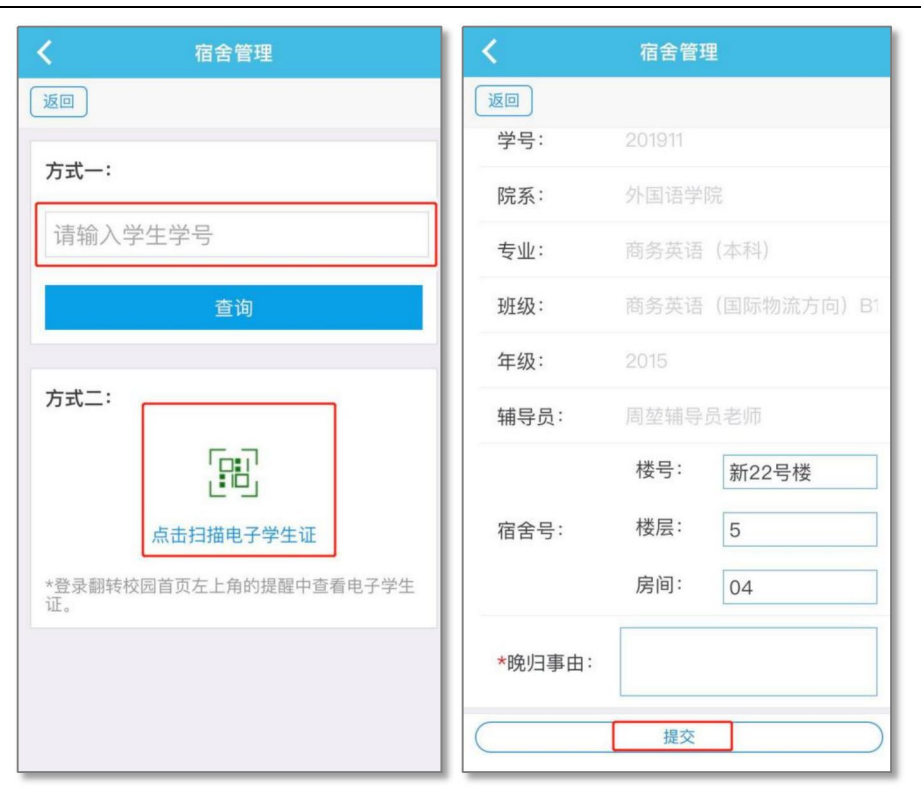

图片-4

图片-5

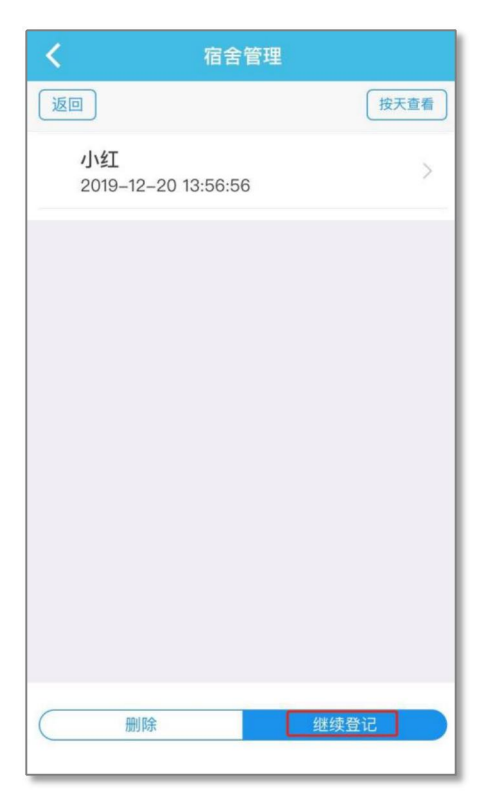

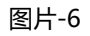

# 2、"我登记的晚归记录"

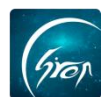

老师可也点击"按天查看",可选择日期,查看相应的晚归记录。若老师登记的晚归错误,可在 30 分钟内选中需要删除的记录,点击底部删除进行删除,若超过的 30 分钟的记录,则不能被选中删除。

| <   | 宿舍管理                         |      |    | <               |                |    | 宿舍管理                           | ļ  |      |                  |
|-----|------------------------------|------|----|-----------------|----------------|----|--------------------------------|----|------|------------------|
| [返] |                              | 按天查看 |    | 返回              |                |    |                                |    |      | 安天查看             |
| 0   | 测试学生1<br>2019-05-30 16:49:49 | >    |    | 请送              | 选择日期           | 抈  |                                |    |      |                  |
|     | 亭亭学生                         |      |    | $\triangleleft$ | 三月             |    | $\triangleright \triangleleft$ |    | 2020 | $\triangleright$ |
|     | 2019-04-24 15:31:07          | >    | l  | 周一              | 周二             | 周三 | 周四                             | 周五 | 周六   | 周日               |
|     | 古古世生                         |      | l  | 24              | 25             | 26 | 27                             | 28 | 29   | 1                |
|     | 亭亭字生<br>2018-12-20 15:34:58  | >    |    | 2               | 3              | 4  | 5                              | 6  | 7    | 8                |
|     | 亭亭学生                         |      | l  | 9               | 10             | 11 | 12                             | 13 | 14   | 15               |
|     | 2018-11-26 21:43:55          | >    |    | 16              | 17             | 18 | 19                             | 20 | 21   | 22               |
|     | 亭亭学生                         | ~    | l  | 23              | 24             | 25 | 26                             | 27 | 28   | 29               |
|     | 2018-11-26 21:40:29          | >    |    | 30              | 31             | 1  | 2                              | 3  | 4    |                  |
|     | 晶亭学生<br>2018-11-01 13:54:00  | >    |    |                 | <b>H</b> 17 24 | e. |                                |    | 14 - |                  |
|     | 2010-11-01 13.34.00          |      | l  |                 | ¥Ⅹ/⊧           | 1  |                                |    | 開正   |                  |
|     | 亭亭学生<br>2018-07-18 15·42·42  | >    |    |                 |                |    |                                |    |      |                  |
| C   | 删除 继续                        | 登记   |    |                 |                |    |                                |    |      |                  |
|     |                              |      | ΙL |                 |                |    |                                |    |      |                  |

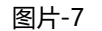

图片-8

## 3、"我的学生晚归记录"

点击"我的学生晚归记录",老师可在此页面查看到自己名下学生的所有晚 归记录。老师也可点击"按天查看",选择特定日期查看晚归记录。

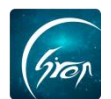

| く宿舍管理                            |      |
|----------------------------------|------|
| 返回                               | 按天查看 |
| <b>小红</b><br>2019–12–20 13:56:56 | >    |
| <b>小兰</b><br>2019–11–19 16:48:43 | >    |
| <b>小红</b><br>2019–10–28 14:28:30 | >    |
|                                  |      |
|                                  |      |
|                                  |      |
|                                  |      |
|                                  |      |
|                                  |      |
|                                  |      |

图片-9

如果您在使用过程中遇到问题,或您有任何想法与建议,请及时和我们联系 可联系时间:早8:30-12:00,晚14:00-18:00 客服电话:400-007-0625 客服QQ:2689354374 客服微信公众号:翻转校园APP

也可扫描下方二维码关注公众号,关注我们最新动态。

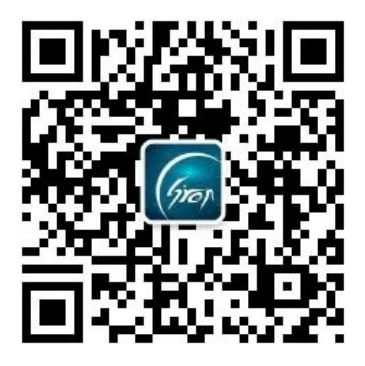